# **GMail**

- Jeżeli email od **sownet@sownet.pl** znajdzie się w Twojej skrzynce gmail w folderze spam zaznacz email i kliknij przycisk "To nie jest Spam"
- Następnie otwórz otrzymany od SOWNET e-mail
- Kliknij strzałkę obok przycisku odpowiedzi
- Kliknij "Dodaj sownet@sownet.pl do listy kontaktów"

## WP.PL

- Przejdź do opcji WPAntyspam <u>http://poczta.wp.pl/d665/opcje-antyspam.html</u>
- Wklej adres sownet@sownet.pl do pola białej listy
- Kliknij Dodaj

## Onet.pl (vp.pl)

- Otwórz wiadomość e-mail od SOWNET
- Najedź myszką na adres e-mail sownet@sownet.pl
- Wybierz "Oznacz jako zaufanego nadawcę"

#### lub

- Przejdź do "Ustawienia poczty"
- Przejdź do "Antyspam"
- Kliknij przycisk "Dodaj adres mailowy sownet@sownet.pl "
- Kliknij przycisk "Dodaj"

### Interia.pl

- Przejdź do ustawień Antyspam: <u>https://ustawienia.interia.pl/poczta/antyspam</u>
- Wklej adres sownet@sownet.pl do pola "Zaufane"
- Kliknij "Dodaj"

### Yahoo! Mail

- Jeżeli email od **sownet@sownet.pl** znajdzie się w folderze "Yahoo! Spam", otwórz email i kliknij "Nie Spam"
- Jeżeli znajdujesz emaile **sownet@sownet.pl** w liście "Zablokowanych Adresów" wybierz email i kliknij "Odblokuj"
- Aby zobaczyć tą listę kliknij Opcje, a później Spam

Następnie utwórz filtr:

- Otwórz pocztę Yahoo! Mail i kliknij "Opcje Poczty" w prawym górnym rogu.
- Wybierz "Filtry" (w lewym dolnym rogu)
- Na stronie filtrów kliknij "Dodaj"
- Wybierz zasadę "From header:" i dodaj "zawiera" **sownet@sownet.pl**, aby zastosować do wszystkich maili od Sownet
- Kliknij "Wybierz Folder" z rozwijanego menu i wybierz 'Skrzynka Odbiorcza'
- Kliknij przycisk "Dodaj Filtr"

# Hotmail

- Jeżeli email od **sownet@sownet.pl** znajdzie się w Twojej skrzynce hotmail w folderze śmieci otwórz email i kliknij "To nie jest spam"
- Następnie sprawdź czy **sownet@sownet.pl** jest widoczne na liście "Zablokowanych Nadawców". Możesz dostać się do tej listy klikając link u dołu strony z niechcianą pocztą.
- Następnie otwórz skrzynkę pocztową i kliknij "Opcje" w prawym górnym rogu
- U góry strony kliknij link "Zapobieganie niechcianej poczcie"
- Kliknij "Bezpieczni nadawcy"
- Skopiuj i wklej **sownet@sownet.pl** do pola "nadawca lub domena do oznaczenia jako bezpieczna"
- Kliknij przycisk "Dodaj do listy"

# O2.pl

- Przejdź do opcji poczty.
- Wybierz zakładkę "Filtry," a następnie kliknij na dole "Dodaj filtr"
- W sekcji Pole, Od, zawiera wpisz sownet@sownet.pl
- W sekcji Lista wybierz z listy rozwijalnej opcję "Nigdy nie oznaczaj jako spam (biała lista)"
- Kliknij "Zapisz filtr,..